| Cliccare su Area Riservata                                                                                                    | arenza e Albo Area Riservata Mappa del                                                                                                    |
|----------------------------------------------------------------------------------------------------|----------------------------------------------------------------------------------------------------|
| Cliccare su Non possiedi un account?                                                                                                    | Login <ul> <li><u>Hai dimenticato la tur password?</u></li> <li><u>Hai dimenticato il ponome utente?</u></li> <li><u>Non possiedi un account? REGISTRATI QUI</u></li> </ul>                                                                                                    |
| Quindi ci si può registrare<br>Inserire:<br>Nome e Cognome                                                                                                    | Sei qui: Home > Il tuo profilo<br>Registrazione utente<br>* Campi richiesti<br>Nome e Cognome: *                                                                                                    |
| Nome utente<br>Password<br>usate una password complessa: almeno 8 caratteri,<br>maiuscole e minuscole, almeno una cifra numerica                                                                    | Nome utente: * Password: * Conferma password: *                                                                                                    |
| Indirizzo mail<br>(è consentita solo la mail @istruzione.it)<br>Riscrivete l'indirizzo mail                                                                                                    | Indirizzo email @istruzione.it: *<br>Conferma indirizzo email: *                                                                                                    |
| Cliccare su REGISTRATI                                                                                                    | Registrati o <u>Annulla</u>                                                                                                    |
| Il sistema invierà automaticamente una mail<br>alla casella di posta indicata nella<br>registrazione. L'utenza è stata creata ma<br>bisognerà attivarla cliccando sul link nel corpo<br>della mail. | <i>i</i> Il tuo account è stato creato ed è stato inviato un link di<br>attivazione all'indirizzo email che hai inserito. Nota che devi attivare<br>l'account cliccando sul link di attivazione quando ti arriva l'email<br>prima di poter effettuare il login.                                                                                                    |
| Aprire la mail e cliccare sul link                                                                                                    | Salve Nome Cognome,<br>Grazie per esserti registrato su Istituto xxxxxxxxxx. Il tuo<br>account è stato creato e deve essere attivato prima che tu<br>possa utilizzarlo.<br>Per attivarlo clicca sul link seguente o fai un copia e incolla<br>nel tuo browser:<br>http://www.scuolexxxxxgov.it/web/index.php?option=com_<br>users&task=registration.activate&token=431965ad9a16993a<br>4c09b691f611aef4<br>Dopo averlo attivato, potrai accedere all'area riservata di<br>http://www.scuolexxx.gov.it/web/ usando le seguenti<br>username e password: |

Il tuo account è stato attivato. Ora puoi effettuare il login utilizzando il nome utente e la password che hai scelto durante la registrazione.

Quando tutti gli utenti avranno effettuato la registrazione la scuola inserirà in area riservata i documenti riservati. Per poterli visionare dovrete accedere con il vostro nome utente e password nell'area riservata.